## How to apply Financial social support and Dagpenger on Nav.no

1. Click on "skjema og søknad"

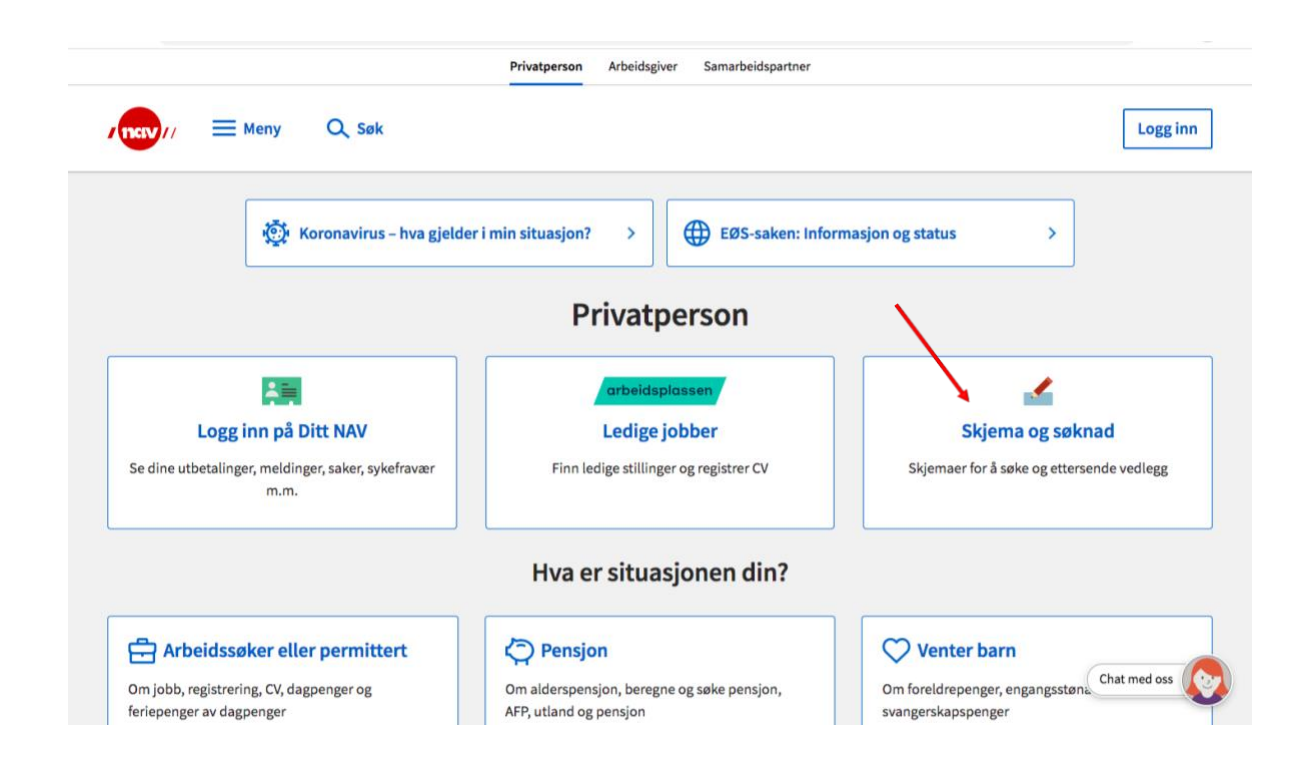

2. Select "sosiale tjenester"/ social services
 O Click "økonomisk sosialhjelp" / Financial social support

| $\leftrightarrow$ $\rightarrow$ C $($ nav.no/soknader/nb/person/sosiale-tjenes | ter                                                                                                    | B ☆ @ # ≛ :  |
|--------------------------------------------------------------------------------|----------------------------------------------------------------------------------------------------|--------------|
|                                                                                | Du finner søknader, skjemaer og mulighet for ettersendelse av<br>dokumentasjon når du velger emne nedenfor. Klage- og<br>ankeskjemaet finner du på nav.no/klage.<br>Person Bedrift |              |
| Søknadskategorier                                                              |                                                                                                    |              |
| Korona / Covid-19                                                              | Sosiale tjenester                                                                                                    |              |
| Arbeid                                                                         | Økonomisk sosialhjelp                                                                                                    |              |
| Helse                                                                          |                                                                                                    |              |
| Familie og barn                                                                |                                                                                                    |              |
| Pensjon                                                                        |                                                                                                    |              |
| Hjelpemidler og<br>tilrettelegging                                             |                                                                                                    |              |
| Sosiale tjenester                                                              |                                                                                                    |              |
| Stønader ved dødsfall                                                          |                                                                                                    |              |
| <u>Til eller fra Norge</u>                                                     |                                                                                                    |              |
| Diverse                                                                        |                                                                                                    |              |
|                                                                                |                                                                                                    | Chat med oss |

3. Click on "søk sosialhjelp" and then "søk digitalt" / apply digitally

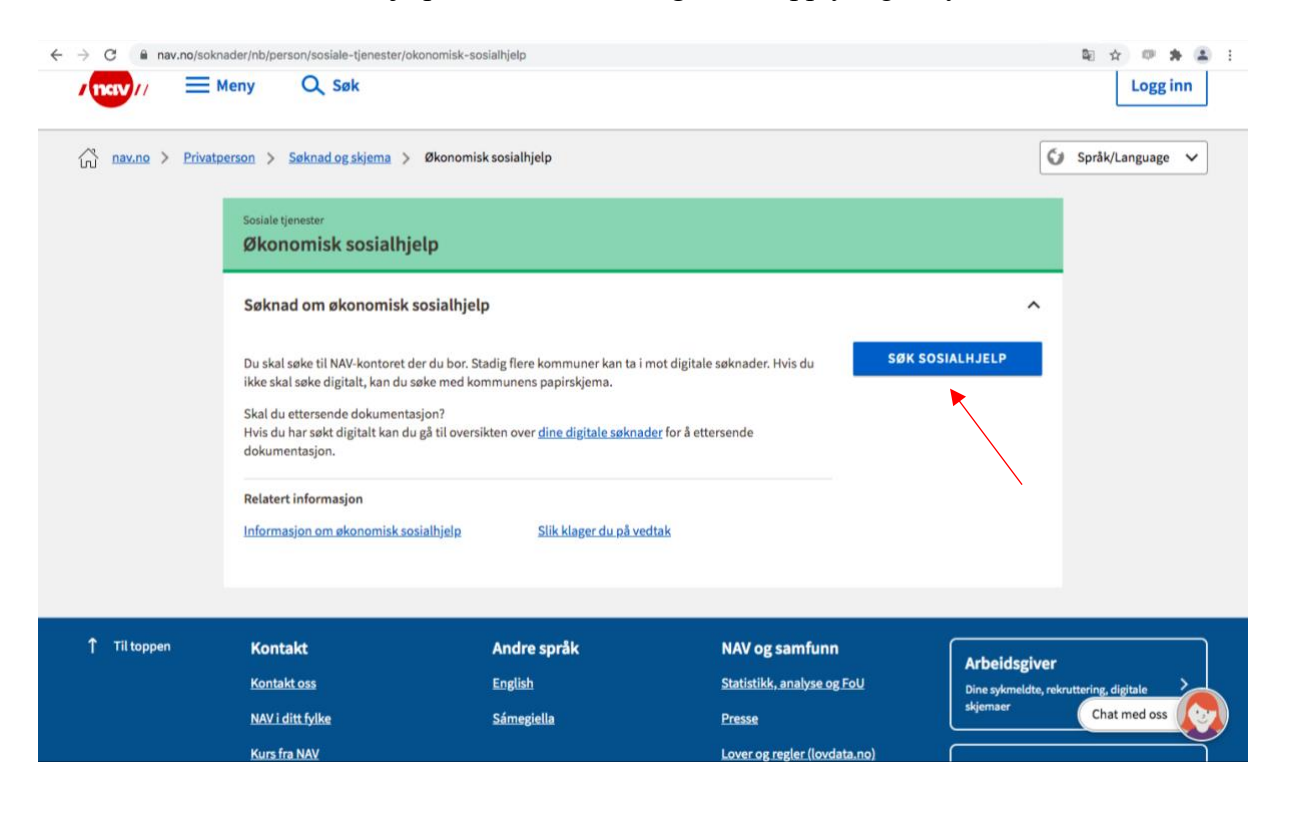

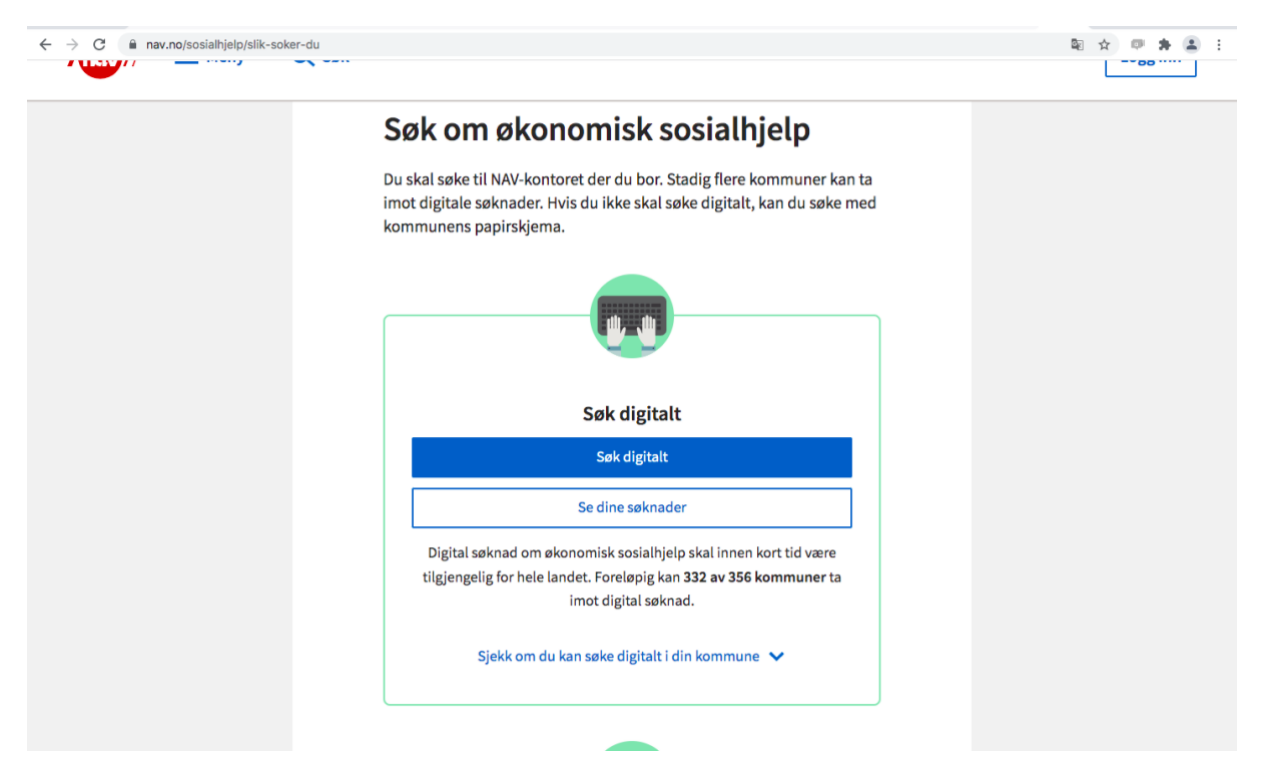

• Remember to apply to the Nav-office in your city

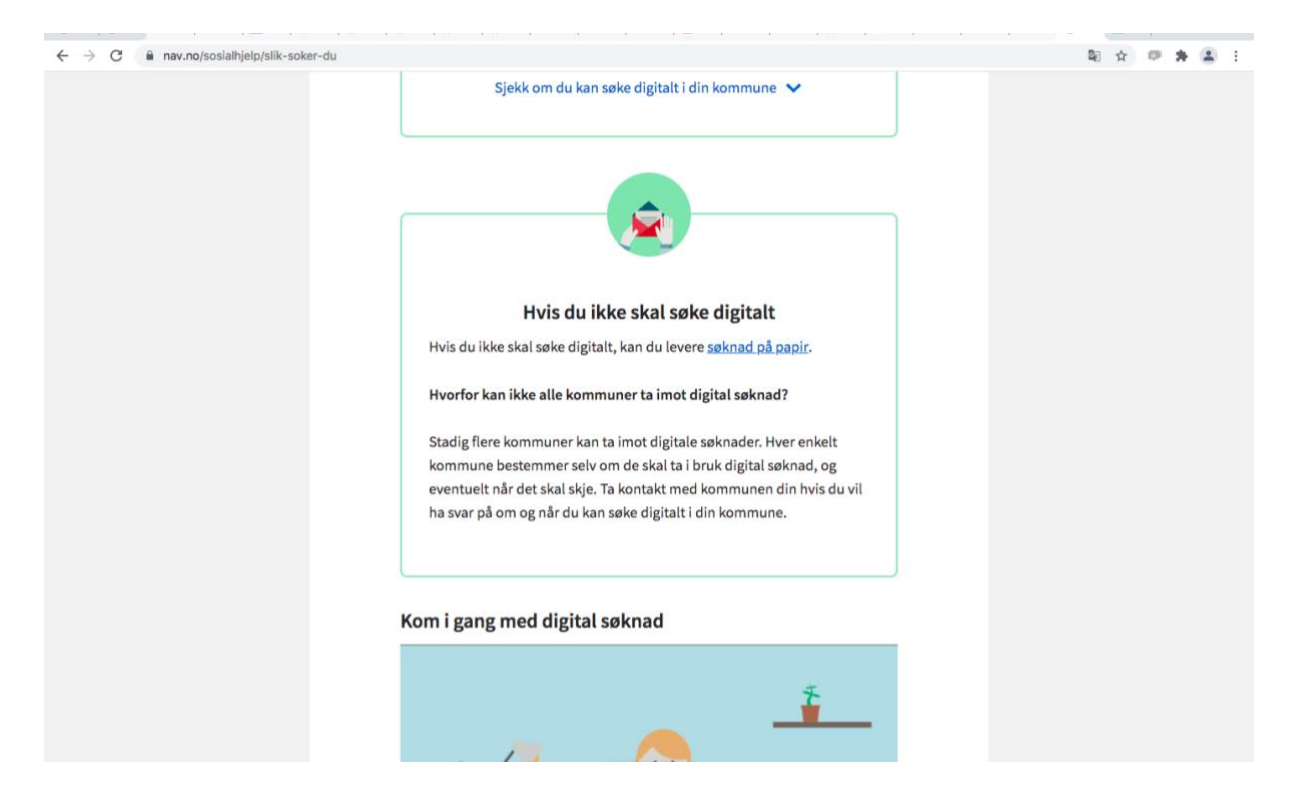

- If you are not going to apply digitally, you can go to your nearest Nav office and submit the application on paper.
- 4. You log in with one of the options below

| < TILBAKE | DINE KONTAKTOPPLYSNINGER 🗸 SPRÅK 🗸                                                  |
|-----------|-------------------------------------------------------------------------------------|
|           | NAV (1997)                                                                          |
|           | VELG ELEKTRONISK ID                                                                 |
|           | EE bonkID BANKID Med koder fra banken din                                           |
|           | Image: Sentition         BANKID PÅ MOBIL           Med sikker legitimasjon på mobil |
|           | buypass BUYPASS ID PÅ SMARTKORT<br>Med smartkort og kortleser                       |
|           | BUYPASS ID I MOBIL<br>Med passord/SMS eller mobilapp                                |
|           | COMMFIDES COMMFIDES Med USB-pinne eller smartkort                                   |
|           | UTENLANDSKE BRUKERE V<br>Innlogging og registrering for nye brukere med pass        |
|           | Slik skaffer du deg elektronisk ID                                                  |
|           |                                                                                     |

5. Click "start en ny søknad"/ start a new Application

| <b>▼</b>                                                                                                    |   | <br> |
|----------------------------------------------------------------------------------------------------|---|------|
| Søknad om økonomisk sosialhjelp                                                                                                    |   |      |
| Start en ny søknad                                                                                                    | * |      |
| Send dokumentasjon til en innsendt søknad         Dokumentasjon kan sendes til søknader du har sendt inn tidligere.         • Gå til listen over dine sosialhjelpssøknader         • Åpne søknaden du ønsker å ettersende dokumenter til         • Last opp dokumentene du skal ettersende under "dine vedlegg" |   |      |

Personvern og informasjonskapsler Tilgjengelighet

Answer the questions asked

- Personopplysninger/ personal Information
- Hva søker du om f.eks.: husleie, livsopphold/what are you applying for: House rent ect.
- $\circ$  Arbeid og utdanning/ work and education
- Familiesituasjon/ Family
- Bosituasjon/ housing situation
- Bankstøtte-økonomi/Bank and economy
- Utgifter og gjeld/expenses and debts

| Søknad om økonomisk sosialhjelp                                                                                                    |   |  |
|----------------------------------------------------------------------------------------------------|---|--|
| 1-2-3-4-5-6-7-8                                                                                                    |   |  |
|                                                                                                    |   |  |
| Personopplysninger                                                                                                    |   |  |
| Personalia                                                                                                    |   |  |
| Ví har hentet følgende opplysninger fra Ditt NAV:<br>Nav <u>ormen or norme appl</u><br>A<br>Fødselsnum <del>er og Norge</del><br>Statsborgerskap: Norge |   |  |
| Adresse og NAV-kontor (?)                                                                                                    |   |  |
| Oppgi adressen der du bor (obligatorisk)                                                                                                    | ٦ |  |
| Folkeregistrert adresse:     Entropy and a second advectory advectory                                                                                   |   |  |

1. Click on "arbeidssøker eller permittert"/job-hunting or temporarily laid off work

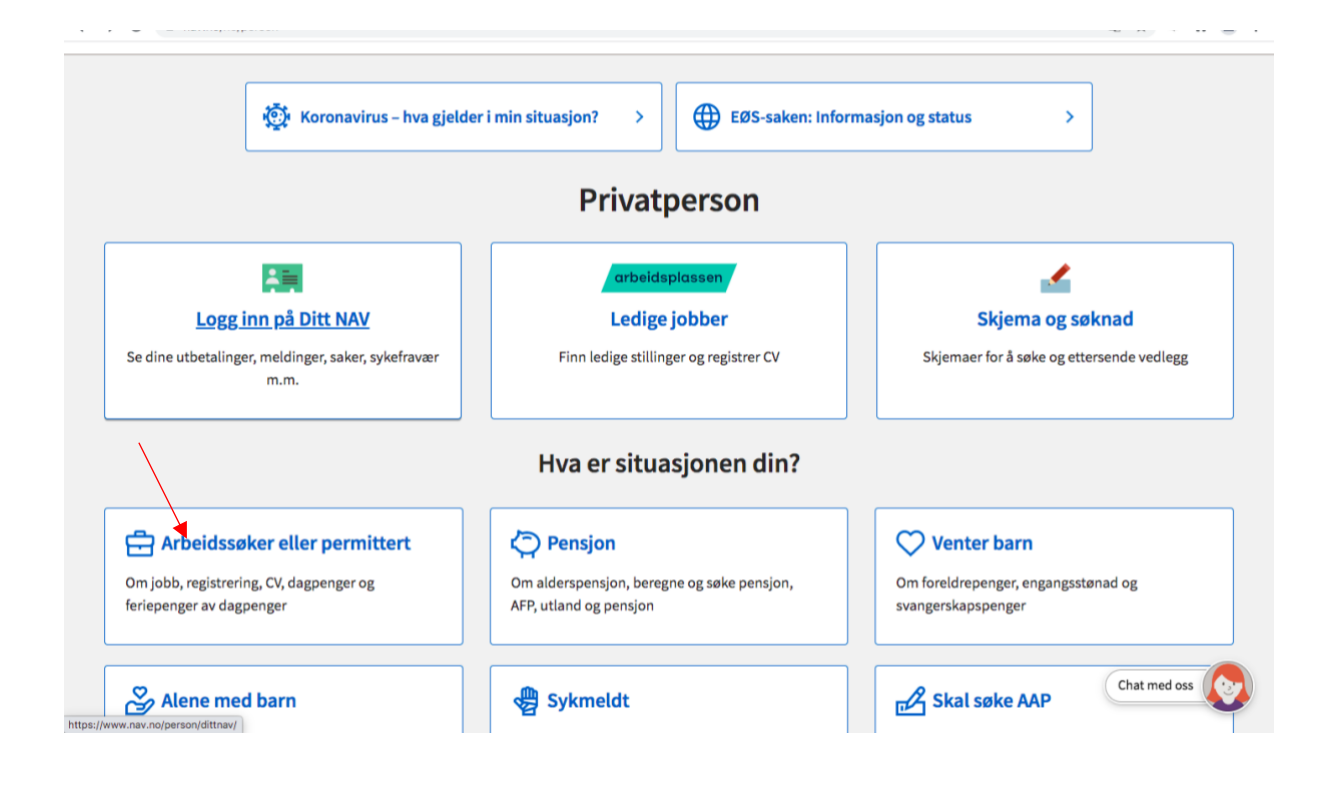

2. Click on "Søke Dagpenger-arbeidsledig/Apply for Dagpenger- unemployed"

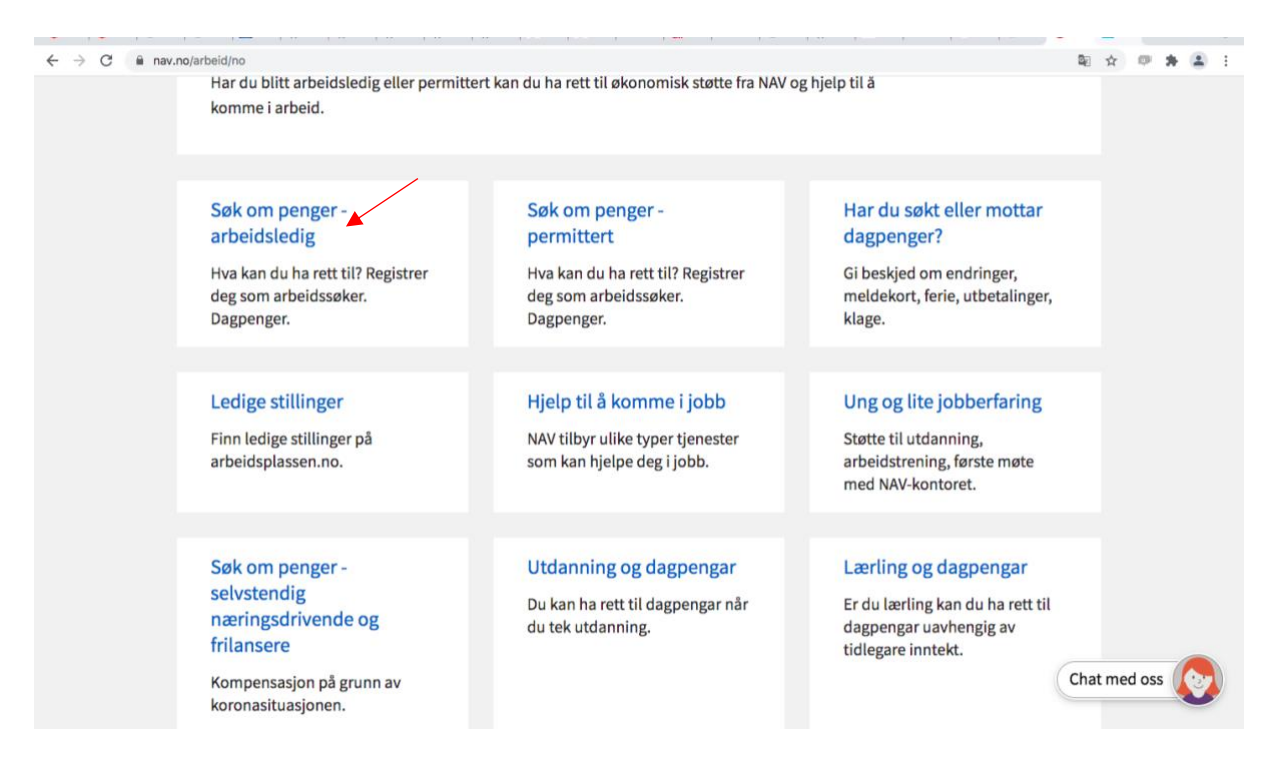

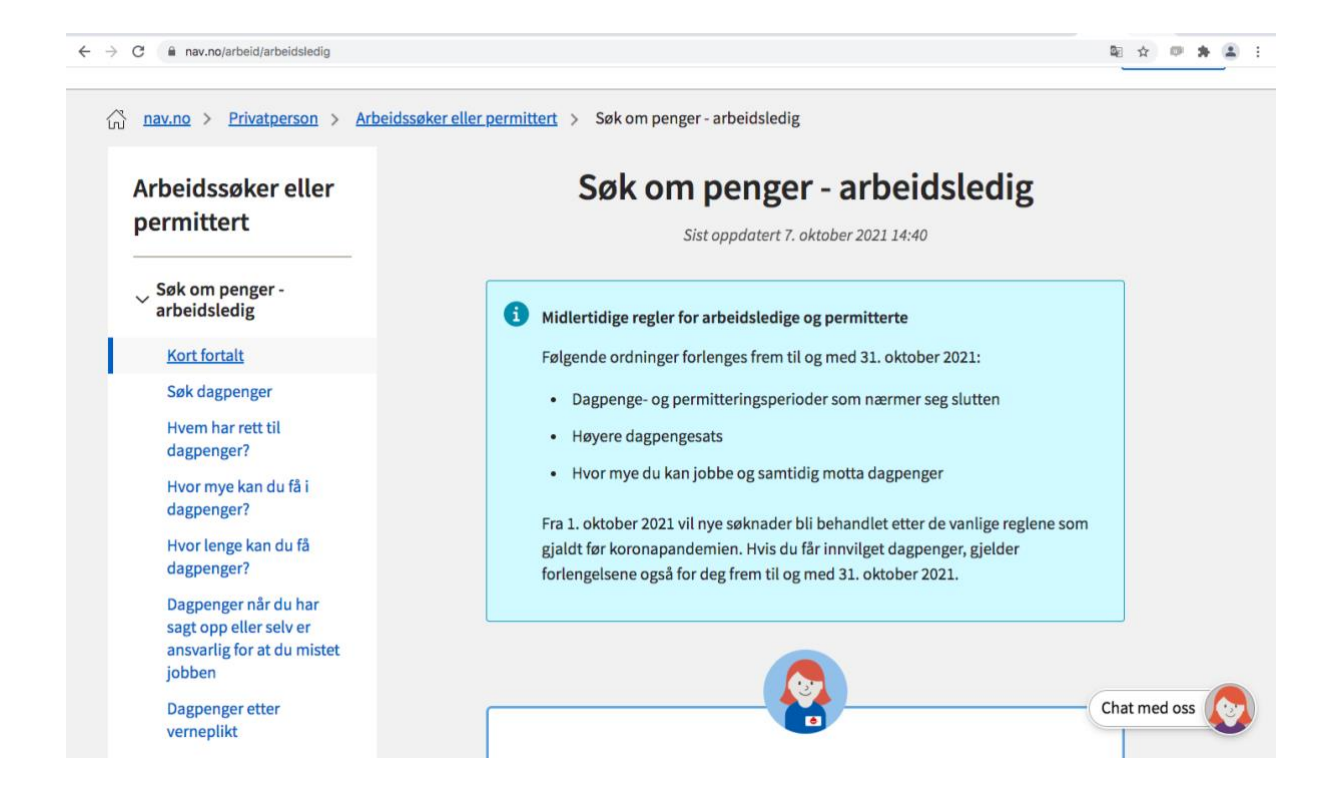

3. Before you can apply for unemployment benefits, you have to register as job searching

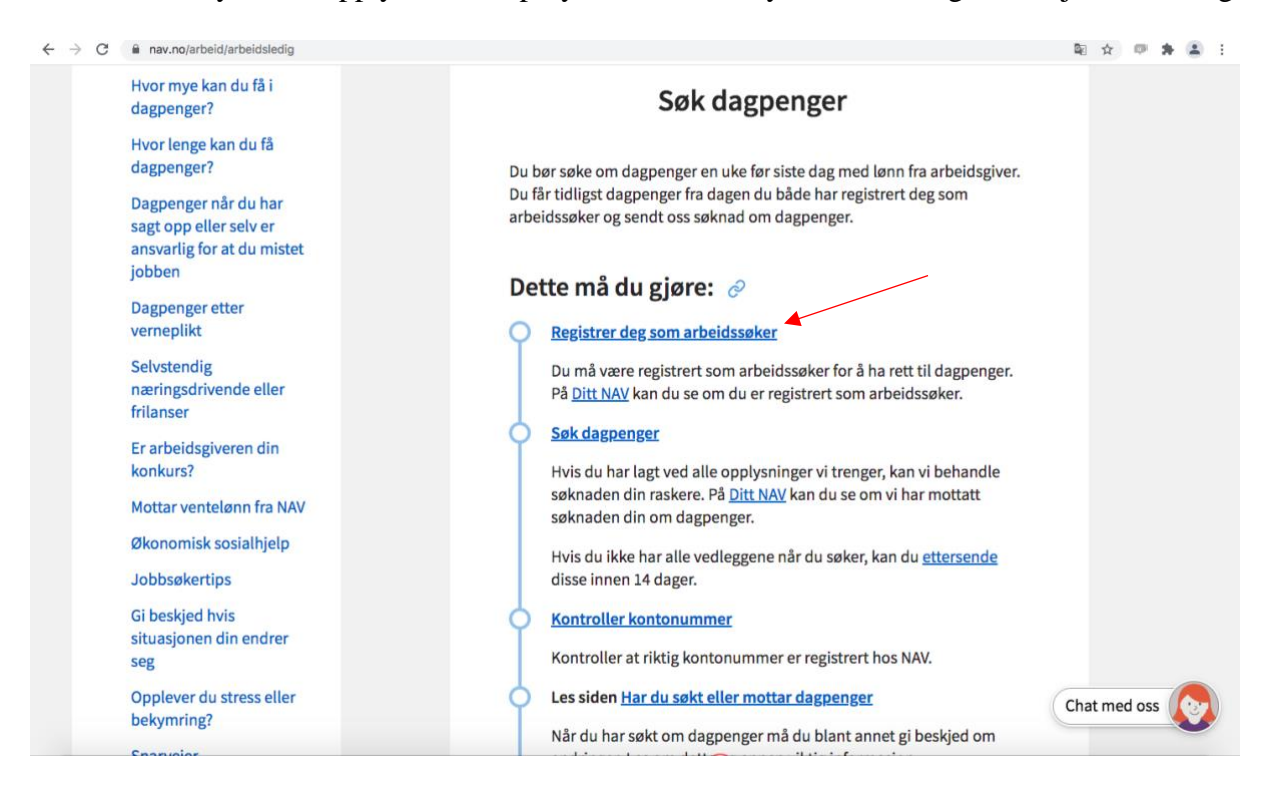

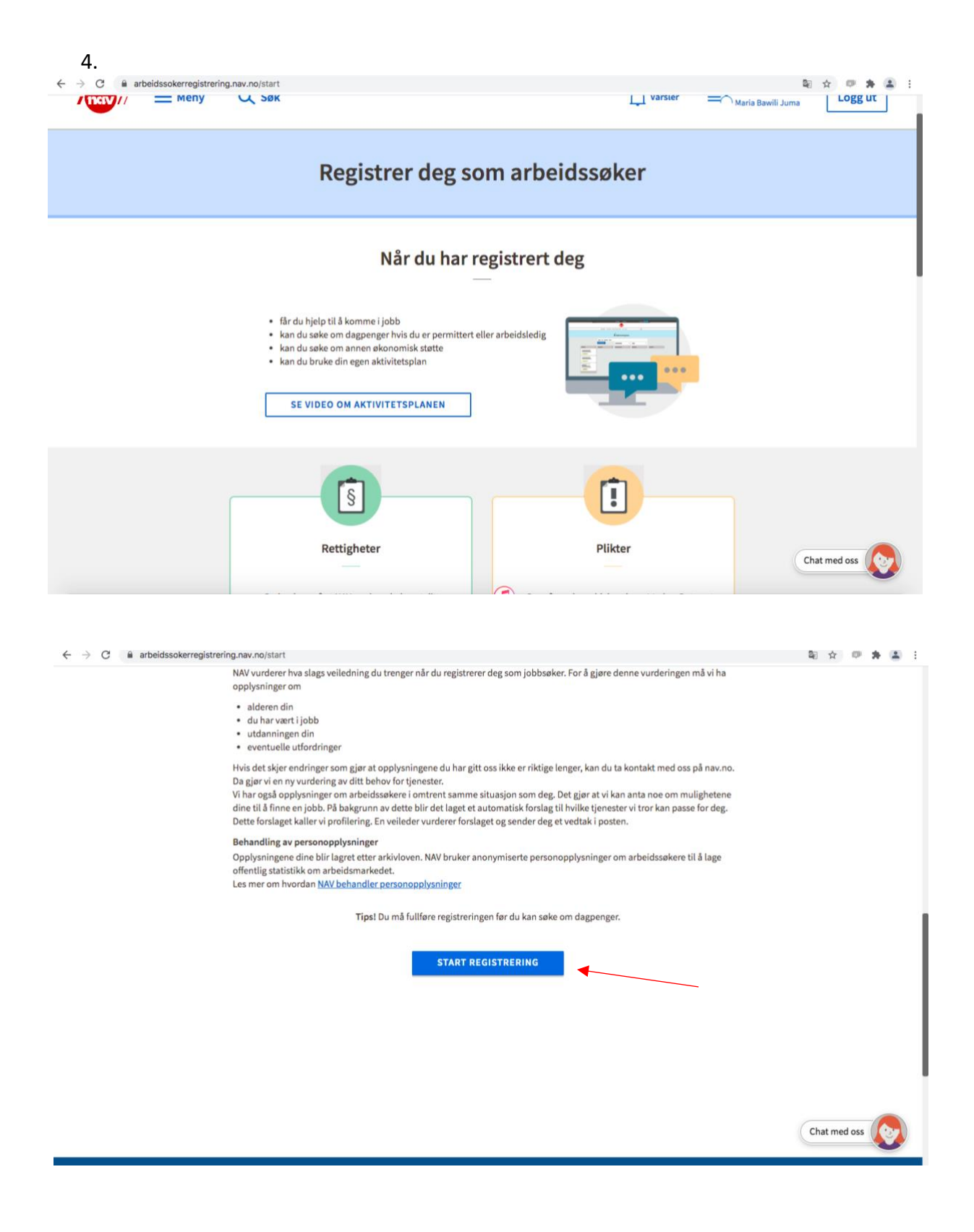

5. Answer the questions asked

| Har mistet eller kommer til å miste jobben                  | 🚫 Har sagt opp eller kommer til å si opp                |
|-------------------------------------------------------------|---------------------------------------------------------|
| 🗌 Har deltidsjobb, men vil jobbe mer                        | Har aldri vært i jobb                                   |
| 🔵 Har jobb, men vil bytte                                   | Har ikke vært i jobb de siste 2 årene                   |
| Er permittert eller kommer til å bli<br>permittert          | Er usikker på jobbsituasjonen min                       |
| Har akkurat fullført utdanning, militærtjeneste eller annet | Har jobb og ønsker å fortsette i den<br>jobben jeg er i |

6. when you finish register as a jobseeker, you go back to applying for dagpenger

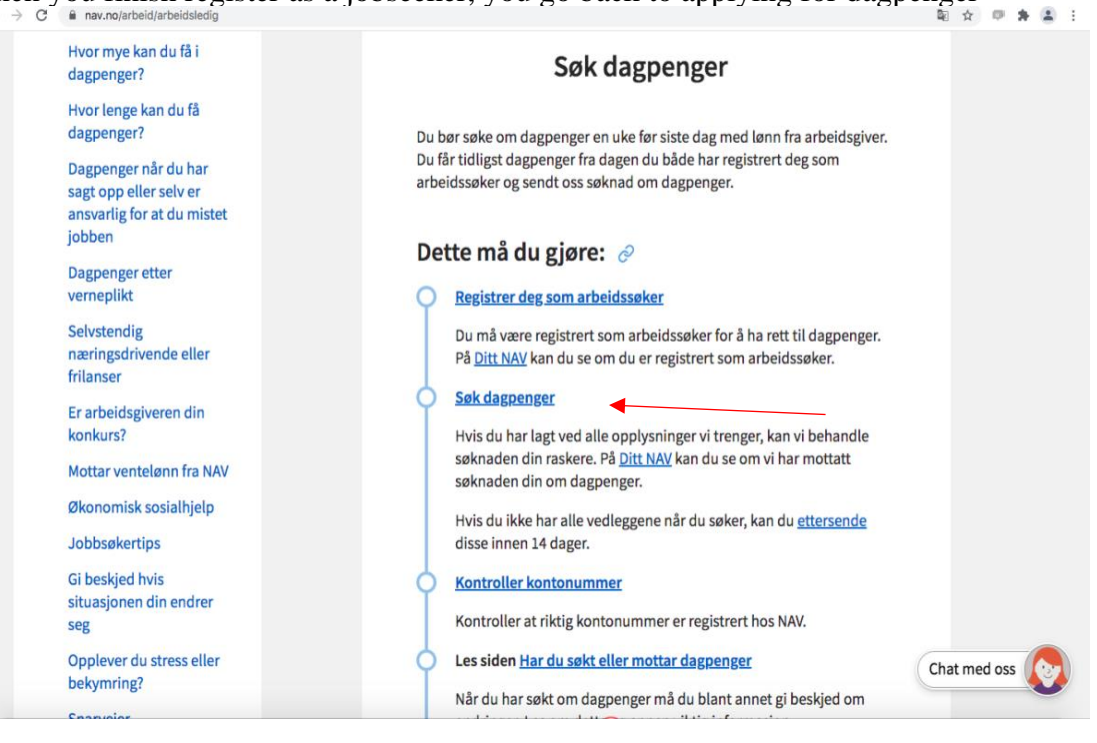

| ← → C 🔒 nav.no/soknader/nb/person/arbeid/dagpenger                                                     |                                                                                                    |                    | B ☆ Ø ★ ▲ E  |
|----------------------------------------------------------------------------------------------------|----------------------------------------------------------------------------------------------------|--------------------|--------------|
| Arbeid<br>Dagpenger                                                                                    |                                                                                                    |                    |              |
| 🚺 Du kan <u>klage på krav om tilbakeb</u>                                                              | etaling av forskudd på dagpenger.                                                                                       |                    |              |
| Digital søknad om dagpenger                                                                            |                                                                                                    | SEND DIGITALT      |              |
| <ul> <li>For å få dagpenger må du først vær<br/>på dagpenger hvis du er permittert</li> </ul>          | e registrert som arbeidssøker hos NAV. Du kan også ha krav<br>, hvis arbeidsgiveren din er konkurs, hvis du nettopp har | Send på papir      |              |
| avsluttet verneplikt eller siviltjenes<br>jobb ved siden av.                                           | te, eller hvis du har vært skoleelev eller student og har hatt                                                          | ETTERSEND DIGITALT |              |
| Har du tidligere sendt en søknad digitalt,<br>digitalt".                                               | og skal ettersende vedlegg, gjør du dette via "Ettersend                                                                |                    |              |
| Vil du sende en klage eller anke?                                                                      |                                                                                                    |                    |              |
| <ul> <li>Velg den søknaden du vil klage elle</li> <li>Klikk deretter på knappen «Klage elle</li> </ul> | r anke på i listen nedenfor.<br>Iler anke».                                                                             |                    |              |
| Relatert informasjon                                                                                   |                                                                                                    |                    |              |
| Les mer om dagpenger                                                                                   | Forskudd på dagpenger for permitterte og<br>arbeidsledige                                                               |                    |              |
| <u>Tilbakebetaling av forskudd på dagpenge</u>                                                         | er Dine klagerettigheter                                                                                                |                    |              |
| Hvordan behandler NAV personopplysnir                                                                  | nger?                                                                                                    |                    |              |
| ntps://arbeidssokerregistrering.nav.no/start                                                           |                                                                                                    |                    | Chat med oss |

7. Answer the questions asked

|                                                                | 🚺 Språk/Language 🗸 |
|----------------------------------------------------------------|--------------------|
| Søknad om dagpenger                                            |                    |
| Har du mottatt dagpenger fra NAV i løpet av de siste 52 ukene? |                    |
| ○ Nei                                                          |                    |
| 🔿 Ja                                                           |                    |
| 🔘 Vet ikke                                                     |                    |
| Neste Avbryt                                                   |                    |
|                                                                |                    |
|                                                                |                    |
|                                                                |                    |
|                                                                |                    |
|                                                                | (thereast and      |

Personvern og informasjonskapsler 🛛 Tilgjengelighet 🛛 Del skjerm med veileder 🖨